## Como solicitar DESLIGAMENTO DO PROFISSIONAL

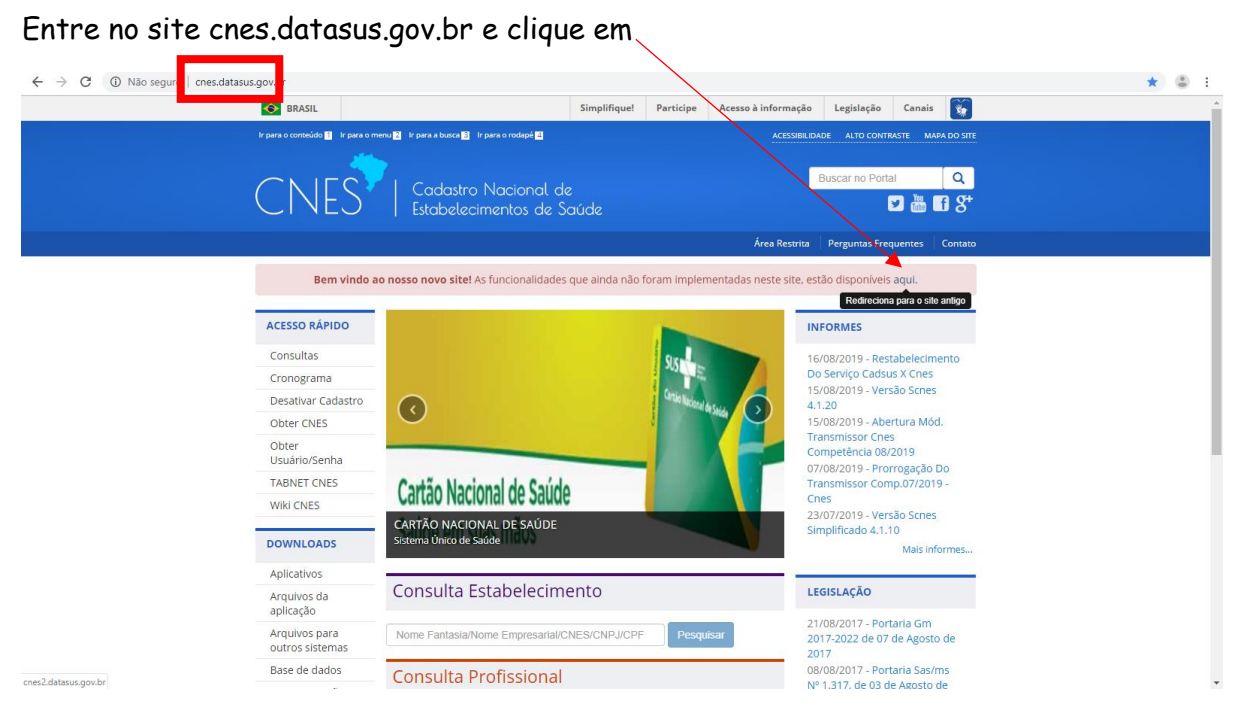

Será direcionado par a página antiga do site.

Vá em CONSULTA-SOLICITAÇÃO DE DESLIGAMENTO DO PROFISSIONAL

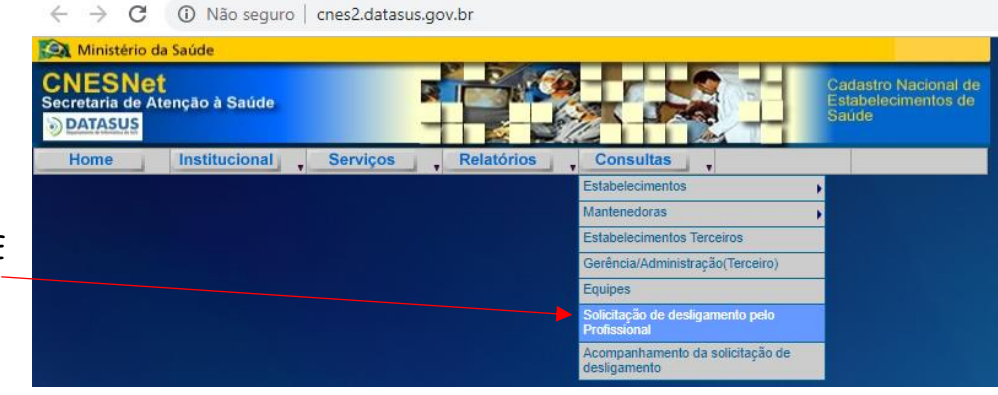

Digite o CPF e Data de Nascimento, Médico SIM ou NÃO.

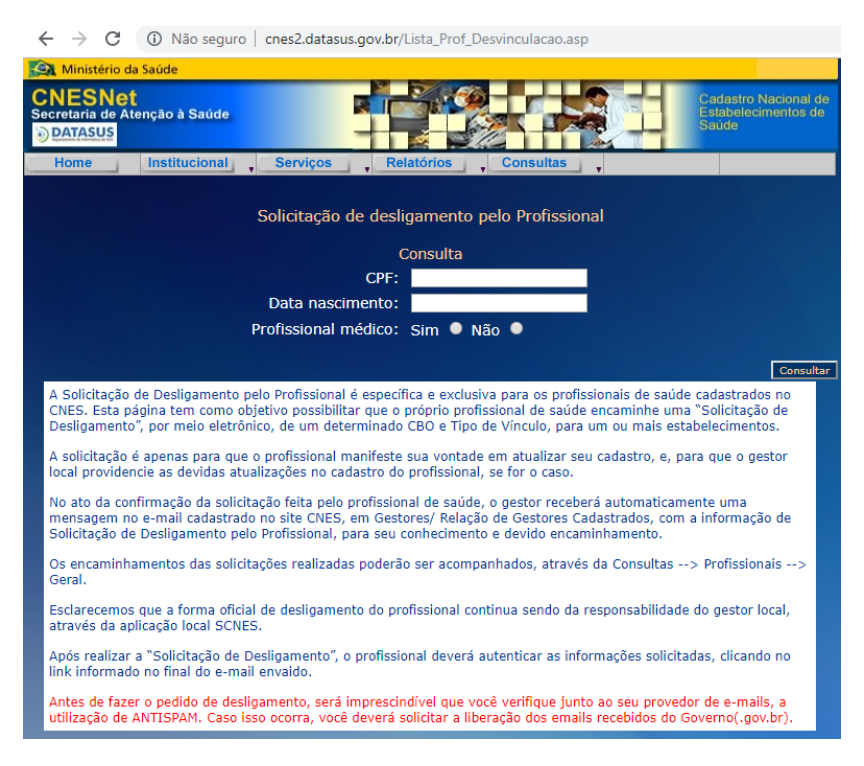

Preencha os dados solicitados e selecione os estabelecimentos ao qual deseja ser desvinculado:

| Identificação<br>CPF:    | lentficeção<br>PF: Nome: Data Nascimento: |              |         |                    |                  |                                      |        |              |            |             |       |             |        |               |
|--------------------------|-------------------------------------------|--------------|---------|--------------------|------------------|--------------------------------------|--------|--------------|------------|-------------|-------|-------------|--------|---------------|
| DDD: Telefone: Email:    |                                           |              |         |                    | Confirmar Email: |                                      |        |              |            |             |       |             |        |               |
| Vinculos do Professional |                                           |              |         |                    |                  |                                      |        |              |            |             |       |             |        |               |
| Selecione I              | BGE U                                     | JF Município | CNES    | Estabelecimento    | Gestão           | Vinculação                           | СВО    | CH<br>Outros | CH<br>Amb. | CH<br>Hosp. | Total | Dt. Desliga | Motivo | Justificativa |
| 4                        | 10690                                     | R CURITIBA   | 6190693 | SMS DE<br>CURITIBA | MUNICIPAL        | VINCULO EMPREGATICIO-<br>ESTATUTARIO | 223204 | 20           | 0          | o           | 20    |             | ٣      |               |
| Total                    | otal 20                                   |              |         |                    |                  |                                      |        |              |            |             |       |             |        |               |
| Desigar Desigar          |                                           |              |         |                    |                  |                                      |        |              |            |             |       |             |        |               |
| Votar                    |                                           |              |         |                    |                  |                                      |        |              |            |             |       |             |        |               |

<u>OBSERVAÇÃO</u>: Se no campo MOTIVO, sendo você o responsável por um Cadastro de Estabelecimento Pessoa Física ou Jurídica, for selecionada a opção "<u>Estabelecimento Desativado</u>", o CNES deste estabelecimento será desativado e o(s) profissional(ais) a ele vinculado(s), será(ão) excluído(s).

| Motivo                                                                                                    | Justificativa |  |  |  |  |  |  |  |  |
|----------------------------------------------------------------------------------------------------|---------------|--|--|--|--|--|--|--|--|
| ~                                                                                                    |               |  |  |  |  |  |  |  |  |
| DEMISSAO<br>TRANSFERENCIA PARA OUTRO ESTAB DO MESMO MUNICIPIO<br>TRANSFERENCIA PARA OUTRO ESTAB DE OUTRO MUNICIPIO/ESTADO<br>LICENCA/AFASTAMENTO PELO PERIODO SUPERIOR A 60 DIAS<br>APOSENTADORIA<br>MORTE<br>CADASTRADO INDEVIDAMENTE<br>TERMINO DE CONTRATO |               |  |  |  |  |  |  |  |  |
| ABANDONO DE EMPREGO<br>ESTABELECIMENTO DESATIVADO                                                                                                    |               |  |  |  |  |  |  |  |  |

Depois você receberá um e-mail para confirmar tal solicitação. <u>Sem esta</u> confirmação, a solicitação não estará concluída.

Feito isto, um emai-l será enviado automaticamente para o Gestor do CNES do município efetuar o solicitado.